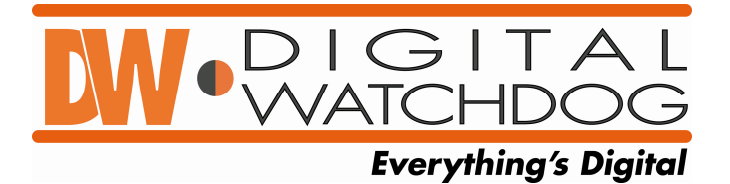

# Quick start for the **MAX** Backup Viewer.

DW-MAX

v.3.08

Install and Launch the MAX IRS client software.

Select BACKUP VIEWER

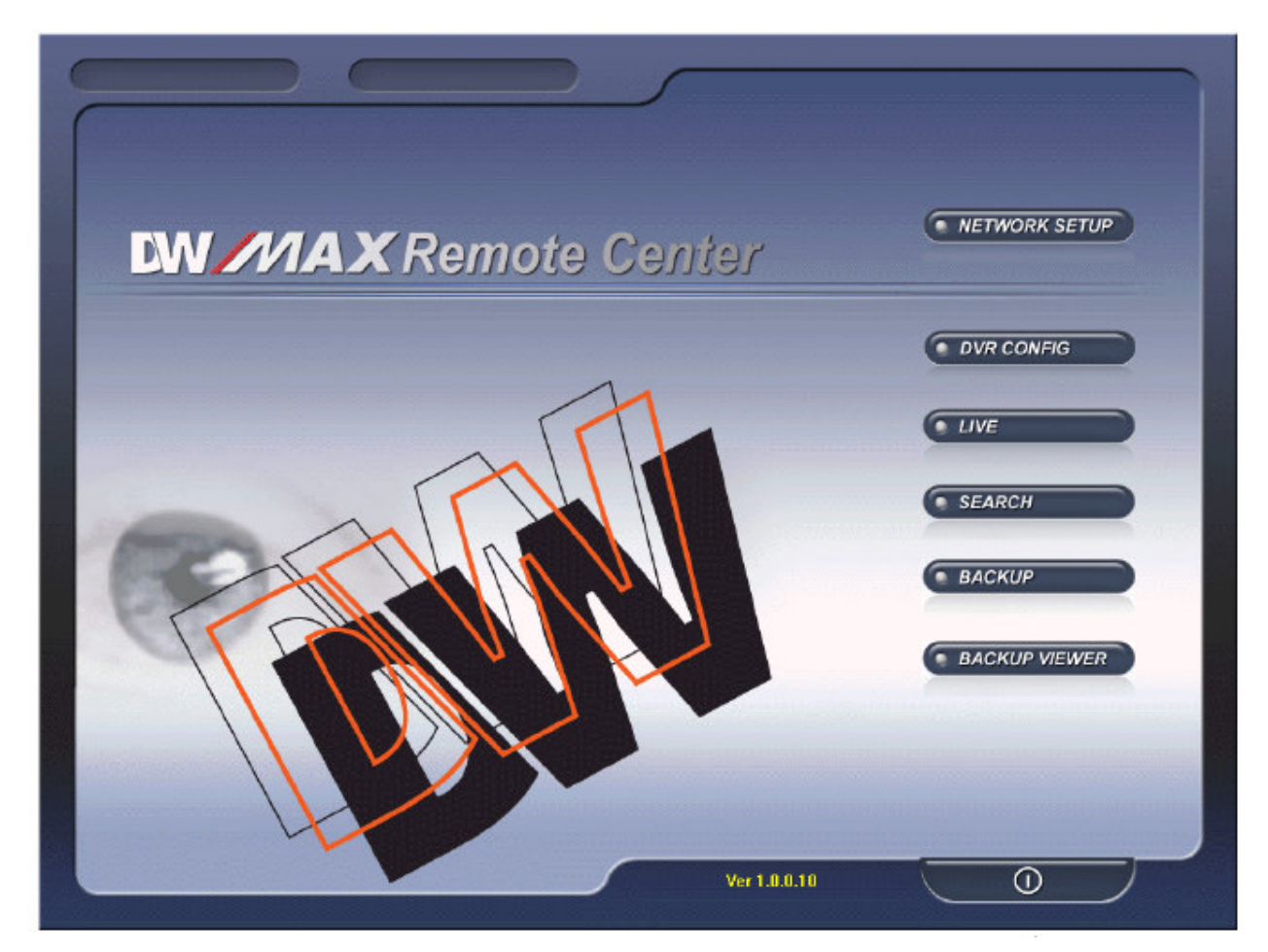

Select OPEN to view the saved file.

|             | BACKUP | VIEWER | Ver 1. 0. 1. 50                                                                                                    |
|-------------|--------|--------|----------------------------------------------------------------------------------------------------|
|             |        |        |                                                                                                    |
|             |        |        | 09:30:25 AM                                                                                                    |
|             |        |        | START TIME      DATE : 0000/00/00      TIME : 00:00:00      HM TIME      DATE : 0000/00/00      TIME : 00:00:00      Image: 00:00:00      Image: 00:00:00 |
|             |        |        | 13      14      15      15        ■ Audio ON      Skip      00      ¥        ● CH 01      ● CH 02                                                                                                    |
| SPEED DELAY | ×<br>V |        |                                                                                                    |

Select the "AM4" file and then hit Open.

| Open                              |                |                     |   |       | ? 🔀        |
|-----------------------------------|----------------|---------------------|---|-------|------------|
| Look in:                          | 🖙 Removable D  | isk (E:)            | • | + 🗈 💣 | <b>Ⅲ</b> ▼ |
| My Hecent<br>Documents<br>Desktop | ₫ DVR-20080821 | 100524.AM4          |   |       |            |
| My Documents                      |                |                     |   |       |            |
| My Computer                       |                |                     |   |       |            |
| <b></b>                           | File name:     | J                   |   | •     | Open       |
| My Network                        | Files of type: | AM4 Files (*.am4)   |   | •     | Cancel     |
| FIACES                            |                | C Open as read-only | y |       |            |

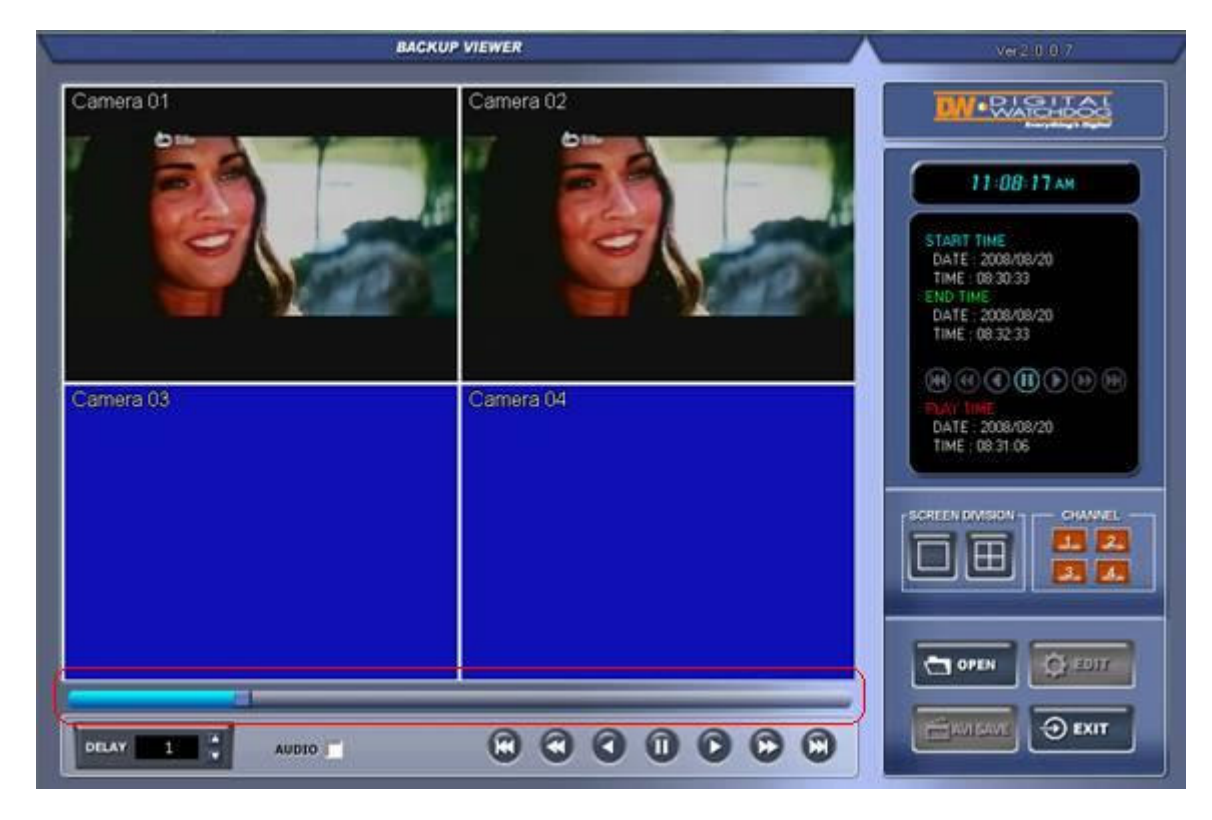

Then select PLAY. (single right arrow)

The Slider bar at the bottom (highlighted in red) has a square box you can grab and drag to quickly advance the time but only when the video is stopped or paused.

#### 6-6. BACKUP VIEWER

| BACKUP VIEWER | V62.0.0                                                        |
|---------------|----------------------------------------------------------------|
|               | W.RASHDOL                                                      |
|               | 14-03-25PM                                                     |
|               | START TIME<br>DATE : 0000/00/00<br>TIME : 00:00:00<br>END TIME |
|               | DATE :0000/00/00<br>TIME :00:00:00                             |
|               |                                                                |
|               |                                                                |
|               |                                                                |
|               |                                                                |
|               |                                                                |
|               |                                                                |

Time display : Displays current time.

Recorded data display : Displays start time & end time of recorded data. Also, displays operating status during playback.

#### Screen display

a) SCREEN DIVISION : Selects full screen mode or 4-split mode b) CHANNEL : Displays full screen for each channel.

Audio : set Audio ON/OFF

### Depration buttons I

- a) OPEN : Selects backup AM4 file.
- b) EDIT : Enables to edit backup image, save and print.

\*Edit function is available when one channel is selected.

d) AVI SAVE : Save backup images in AVI file format.

\*\*AVI save function is available when one channel is selected.

c) EXIT : Ends backup player.

Operation buttons II: Search for recorded data.

- a) Go to the beginning of recorded data and play.
- b) Fast backward playback
- c) Backward playback

d) Pause

e) Forward playback

f) Fast forward playback

g) Go to the end of recorded data and play.

Playback speed setting button : Able to adjust playback speed by using upper/ lower buttons. DELAY : Adjusts playback interval. The higher, the slower. (1, 2, 4, 8, 16, 32)

B Play bar : Enables to search recorded data by using this bar.

※ Interface and functions of Player are subject to change without prior notice.

## Image EDIT

Click "EDIT" to go to image edit mode.

| BACKUP VIEWER                                                                                                    | W/2000                                                                                             |    |
|----------------------------------------------------------------------------------------------------|----------------------------------------------------------------------------------------------------|----|
|                                                                                                    |                                                                                                    |    |
|                                                                                                    | 13:41-23 м                                                                                         |    |
|                                                                                                    | START TINE<br>DATE 2007/05/15<br>TIME : 15:22:00<br>ERO TIME<br>DATE 2007/05/15<br>TIME : 15:24:27 |    |
|                                                                                                    | RATTON<br>FOT TOOL                                                                                 |    |
|                                                                                                    |                                                                                                    | _  |
|                                                                                                    |                                                                                                    | U  |
|                                                                                                    | BA                                                                                                 |    |
|                                                                                                    |                                                                                                    | -0 |
| DELAY 1 AUDIO I AUDIO I AUDIO | Emerat O Extr                                                                                      |    |

DEDIT TOOL : User can adjust color tone of copied images using this buttons.

- Contrast

: make bright part of image brighter and dart part of image darker : To reduce light and shade, lower contrast a little.

- Brightness

: make an image brighter : make an image darker

- Sharpness
  gives sharp-edge effect
- Blur : make an image soft
- Operation buttons

: saves data in JPEG file format.

- It is saved in the folder where player is installed. ('C:\WEB\_BACKUP')
- Iser can print current image selected.

EDIT : Return to player mode.

# AVI SAVE

Click "AVI SAVE" to go to AVI saving mode.

| BACKUP VIEWER | Ver2.0.0.0                                         |
|---------------|----------------------------------------------------|
|               | W-PLASHTAL                                         |
|               | 13:51:13 м                                         |
|               | START TIME<br>DATE : 2002/08/15<br>TIME : 15/22/00 |
|               | END TIME<br>DATE : 2007/06/15<br>TIME : 15:24.27   |
|               | ортнон                                             |
|               | CHANNEL:                                           |
|               | SIZE: IOME                                         |
|               |                                                    |
|               |                                                    |
|               |                                                    |

OPTION : Used to save data in AVI file format.

- CHANNEL : Selects channel
- FRAMERATE : Decides frames per second of data to be saved.
- SIZE : Decides the size of data to be saved automatically.
- START : Starts saving
- STOP : Stops saving. Once it is stopped, 'C:\WEB\_BACKUP' folder is opened automatically.

AVI SAVE : Opens 'Option' setting to start AVI saving. Closes 'Option' setting after finishing AVI saving and go back to player mode.